# Adobe Flash Player 企业版说明

## 清单:

Flash 企业版安装包(3 个)、license 文件(1 个)

## 说明:

install\_flash\_player\_offline\_ax\_cn 支持 IE 内核

install\_flash\_player\_offline\_cn 支持火狐内核

install\_flash\_player\_offline\_ppapi\_cn 支持 Chrome 内核

License 配置文件

## 部署流程:

● 安装方式一

Flash 企业版安装包双击根据提示安装。

● 安装方式二

如需静默安装, 请添加"-install"参数, 在 cmd 窗口中进入软件所在目录, 运行如

下命令行并按回车键:

install\_flash\_player\_offline\_ax\_cn.exe --install

install\_flash\_player\_offline\_cn.exe --install

install\_flash\_player\_offline\_ppapi\_cn.exe -install

如: 软件存放在 C 盘根目录下, 执行如下代码即可。

C:\>install\_flash\_player\_offline\_ppapi\_cn.exe -install

#### ● 放入配置文件

将 License 文件放入 flash 安装目录,并进入服务中找到 % File History Service 将用户文件复... 手动(触发... 本地系统 ▲ Flash Helper Service 目动 本地系统

重启 Flash Helper Service 服务后即可使用

Flash 安装包目录:

64 位电脑: C:\Windows\SysWOW64\Macromed\Flash

32 位电脑: C:\Windows\System32\Macromed\Flash

检测安装是否成功方法:

- 1、 查看安装目录是否存在 flash 组件。
- 2、访问需要用到 flash 效果站点或程序,观察是否正常显示。

#### 3、查看电脑控制面板软件列表是否存在 flash 信息。

| 🖊 Adobe Flash Player 32 ActiveX     | Adobe Systems Incorporated | 2019/4/2  | 19.8 |
|-------------------------------------|----------------------------|-----------|------|
| 🗖 Adobe Flash Player 32 NPAPI 🛛 🚽 🖊 | Adobe Systems Incorporated | 2019/4/2  | 20.3 |
| <b>G</b> Foxmail                    | 購訊公司                       | 2019/1/7  |      |
| 💿 Google Chrome                     | Google Inc.                | 2018/11/1 |      |

部署完成后请检查 flash 版本与所安装版本是否一致。